## Digital Banking Set Up Account Alerts

As a USALLIANCE member, you have the ability to set up account alerts with ease.

### Step 1:

Start by clicking the three dots ( ••• ) from the blue menu bar, and click **Alerts** from the drop down menu.

USALLIANCE FINANCIAL<sup>®</sup>

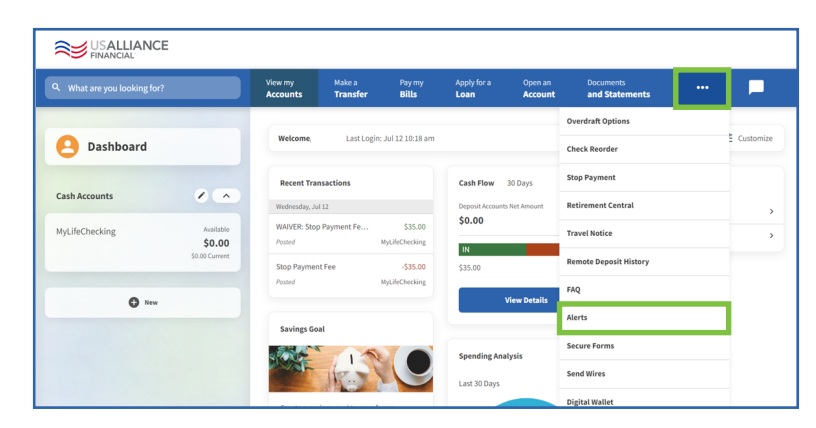

#### Step 2:

In the left sidebar you can select **Subscription Alerts**, **Security Alerts**, or view **Alert History**.

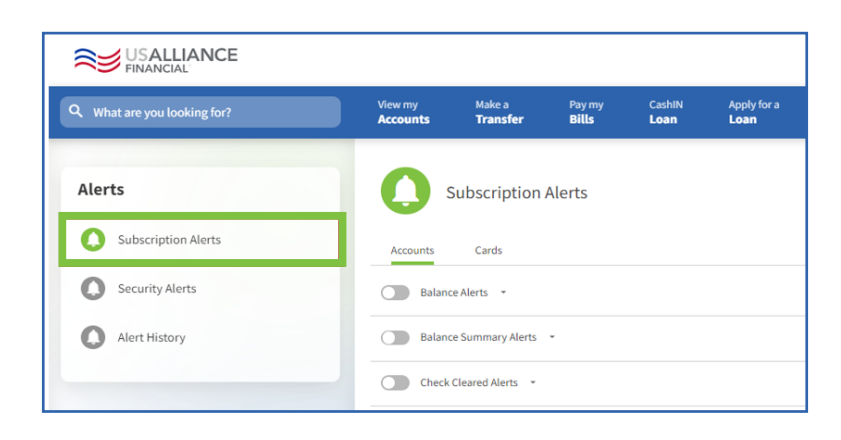

## Step 3:

Under Subscription Alerts you can manage **Balance Alerts**, **Login Alerts**, **Transaction Alerts**, and more.

Simply click the toggle switch to enable an alert. Fill in the info in the drop down screen. Select how you would like to be contacted (on the right) and click the relevant box.

Finally, click the **Save** button.

## **USALLIANCE.ORG**

| Subscription Alerts                                                                                                    |                 |
|----------------------------------------------------------------------------------------------------|-----------------|
| Balance Alerts                                                                                                    | Send alerts to: |
| MyLifeChecking     51,227.41       Orzo     Sill 227.41       Alert Me When:     My account is below       Sill 220.00     Sill 1,000.00 |                 |
| Save                                                                                                    |                 |

## 

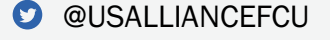

Federally insured by NCUA | Equal Housing Lender ©2023 USALLIANCE Federal Credit Union. All rights reserved.

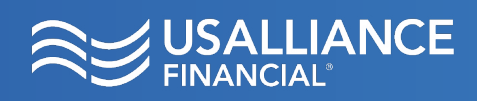

# Digital Banking Set Up Account Alerts

#### **Security Alerts:**

You can be notified of suspicious information on the **Security Alerts** tab.

Simply ensure that your contact information listed is correct. You can also update information regarding how you would like to receive alerts.

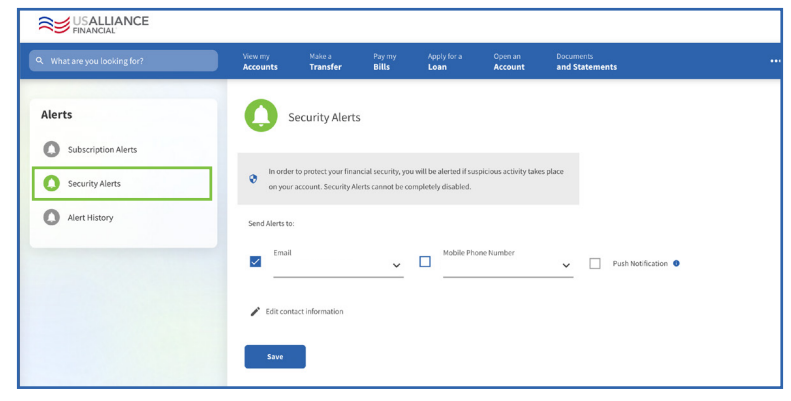

#### **Alert History:**

Here you will be able to view the following information:

- Past alert messages
- Where messages were delivered
- Date and time messages were sent

You also have the ability to search, sort, and filter the messages if you are looking for a specific message or set of messages.

| Q What are you looking for?                    | View my<br>Accounts                        | Make a<br>Transfer     | Pay my<br>Bills | Apply for a<br>Loan | Open an<br>Account | Documents<br>and Statements |                          |
|------------------------------------------------|--------------------------------------------|------------------------|-----------------|---------------------|--------------------|-----------------------------|--------------------------|
| Alerts Subscription Alerts Subscription Alerts | Alert History                              |                        |                 |                     |                    |                             | <del>≂</del> SortåFilter |
| Alert History                                  | Alert Message                              |                        |                 |                     |                    | Sent to                     | Sent on                  |
|                                                | our account has been d                     | letected.              |                 |                     | EMAIL              | 07/17/23 10:25              |                          |
|                                                | A login to your account has been detected. |                        |                 |                     |                    | EMAIL                       | 07/14/23 16:06           |
|                                                | A login to your account has been detected. |                        |                 |                     |                    | EMAIL                       | 07/14/23 15:58           |
|                                                | A login to your account has been detected. |                        |                 |                     |                    | EMAIL                       | 07/14/23 15:58           |
|                                                | A login to your account has been detected. |                        |                 |                     |                    | EMAIL                       | 07/14/23 15:45           |
|                                                | A login to yo                              | our account has been d | letected.       |                     |                    | EMAIL                       | 07/14/23 13:33           |

**USALLIANCE.ORG** 

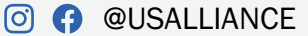

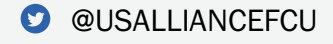